مدرس: كاظمى

فناوري اطلاعات

درس: فناوری اطلاعات

مدرس: كاظمى

فناوري اطلاعات

# نمودار جریان داده سطح صفر

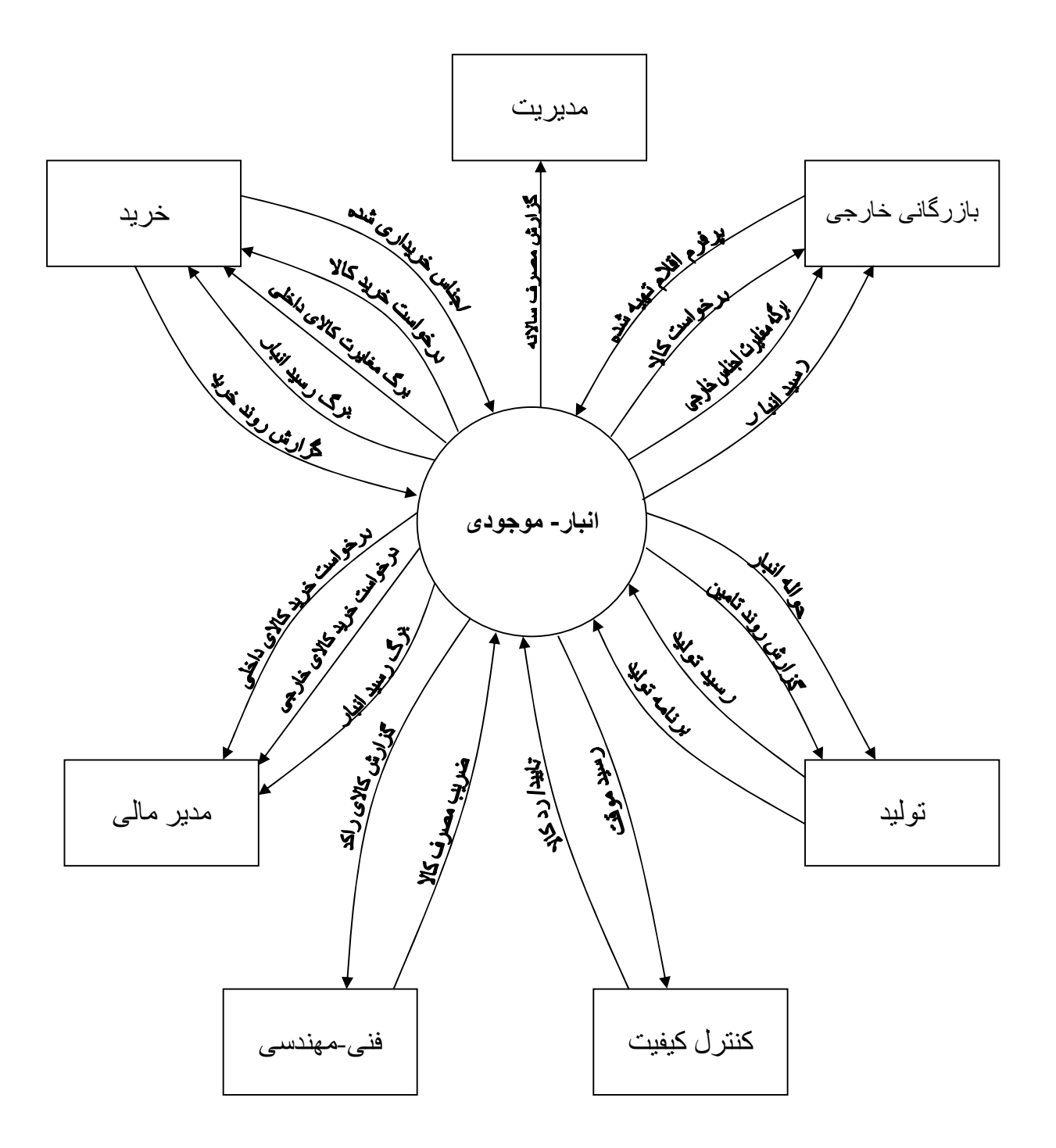

فناوري اطلاعات

مدرس: كاظمى

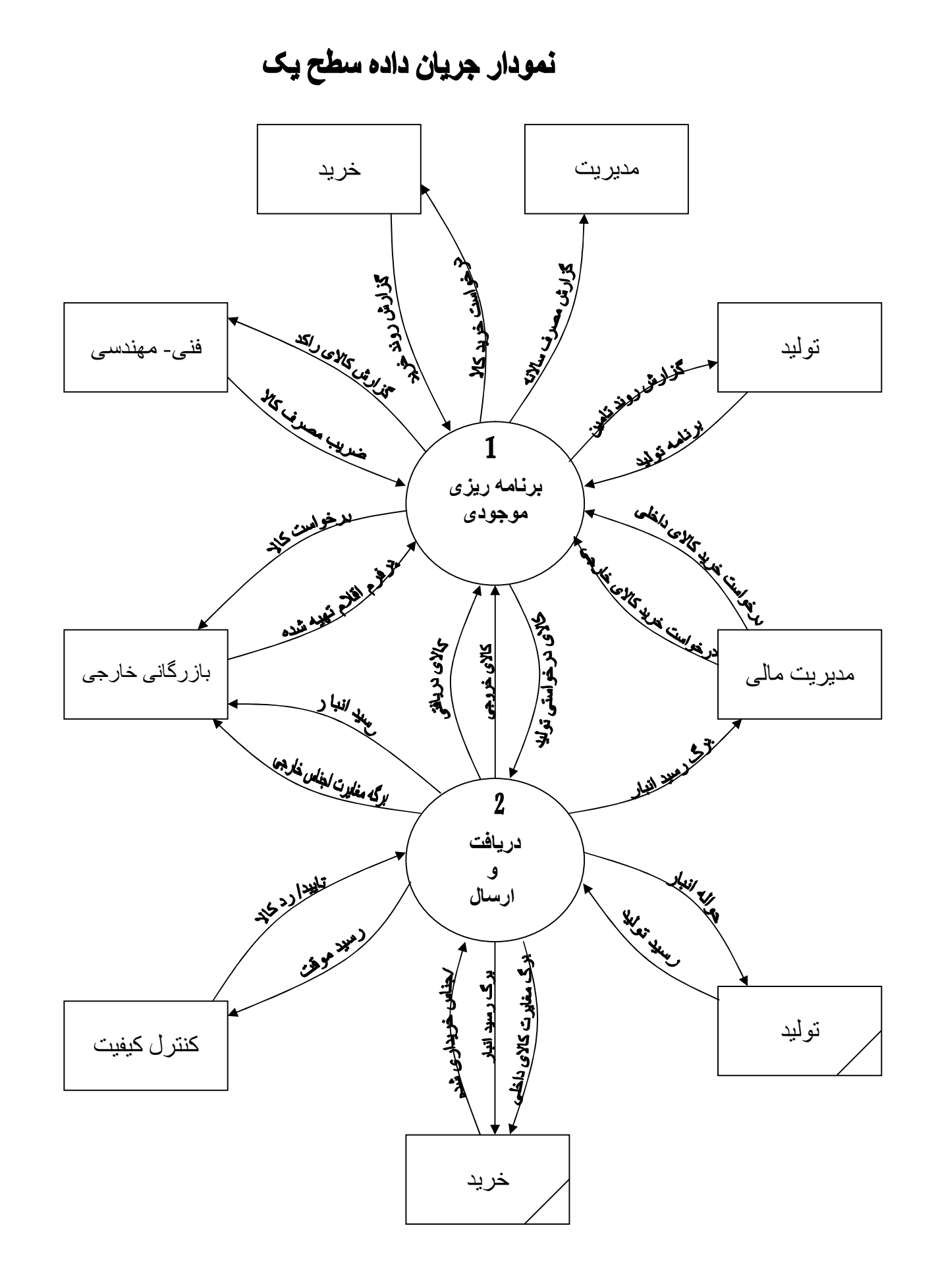

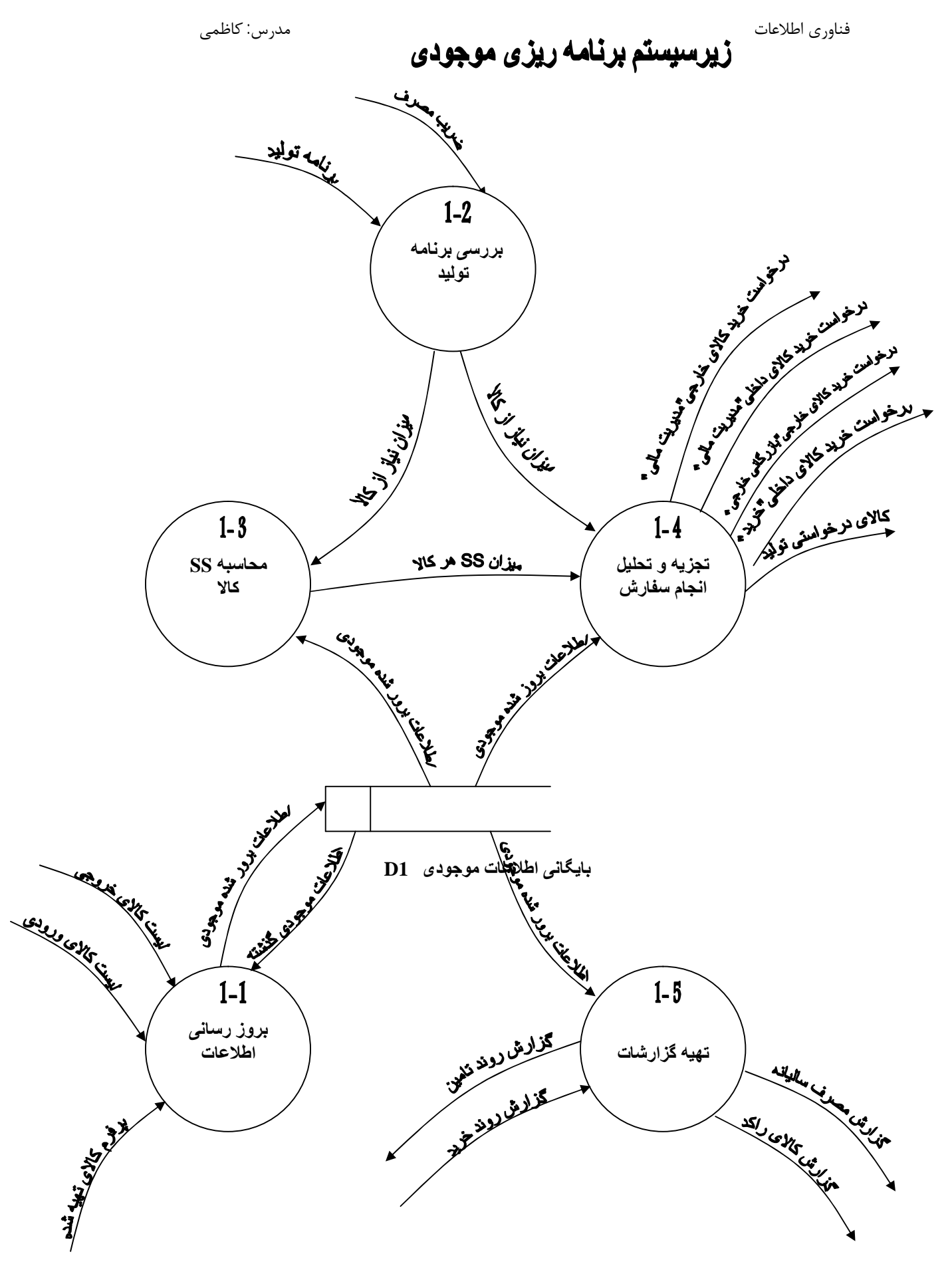

مدرس: كاظمى

زیرسیستم ارسال و دریافت

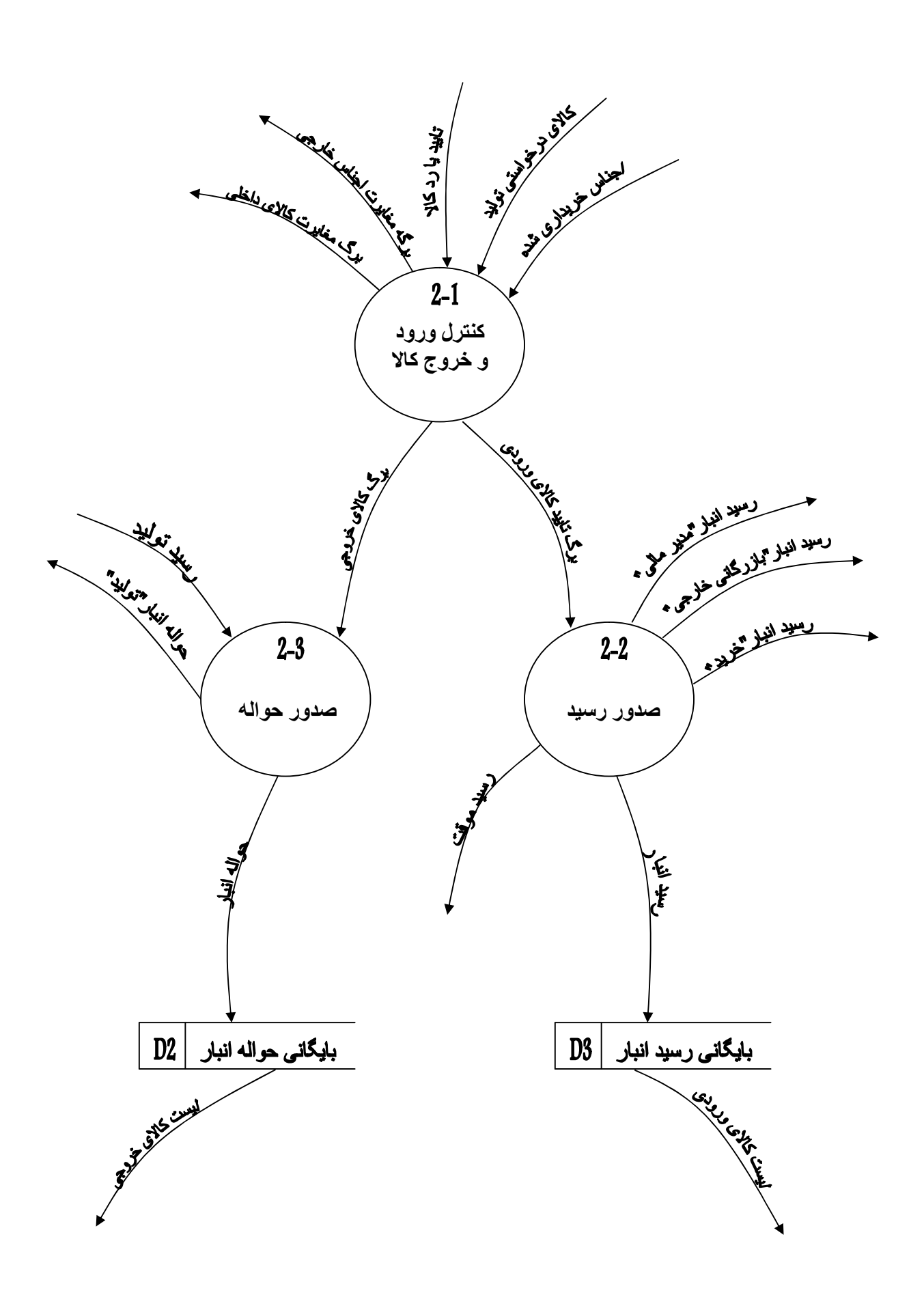

فناوري اطلاعات

مدرس: كاظمى

Logical ERD

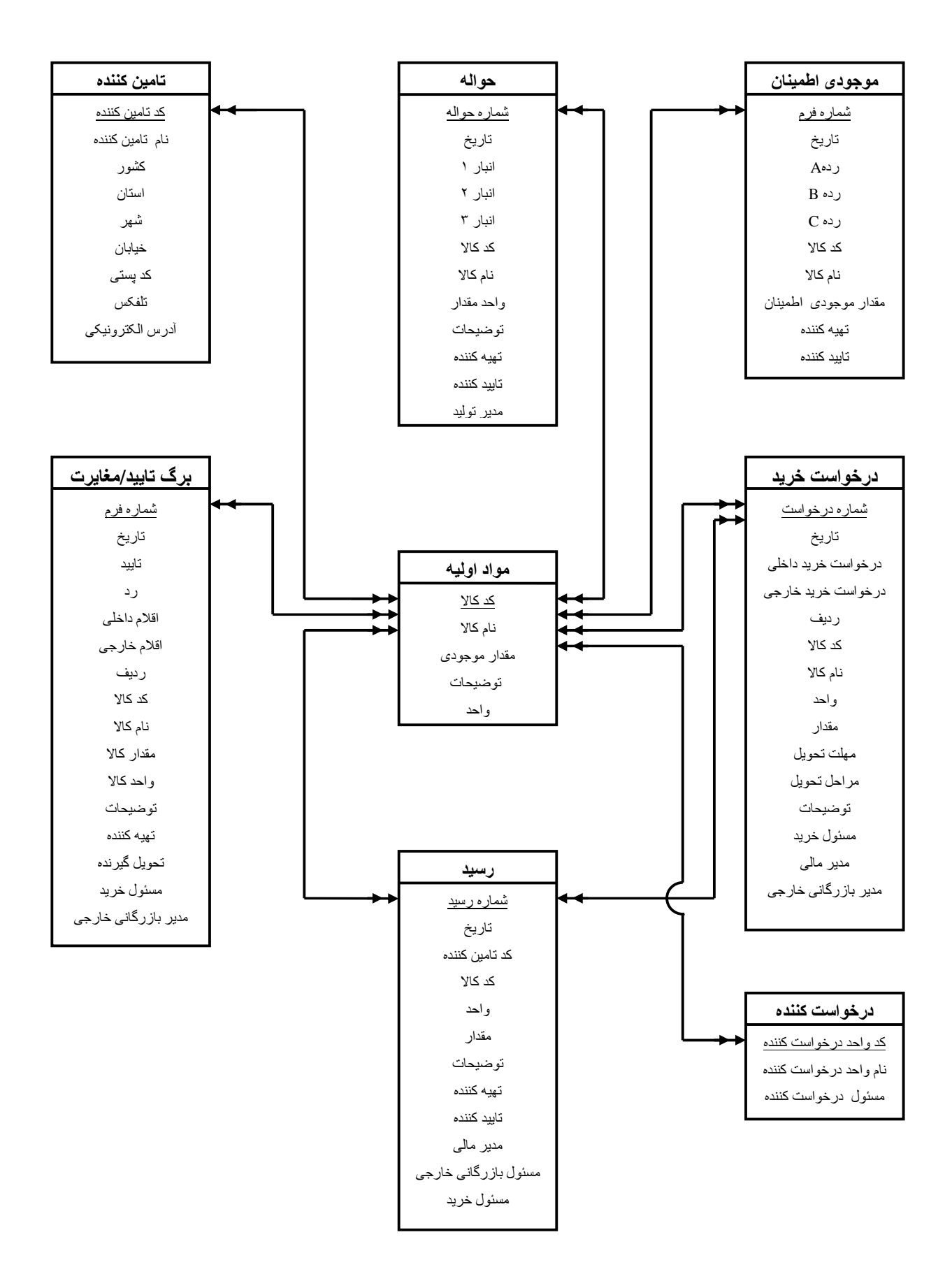

مدرس: کاظمی

نمودار ساختار سیستم(ssc)

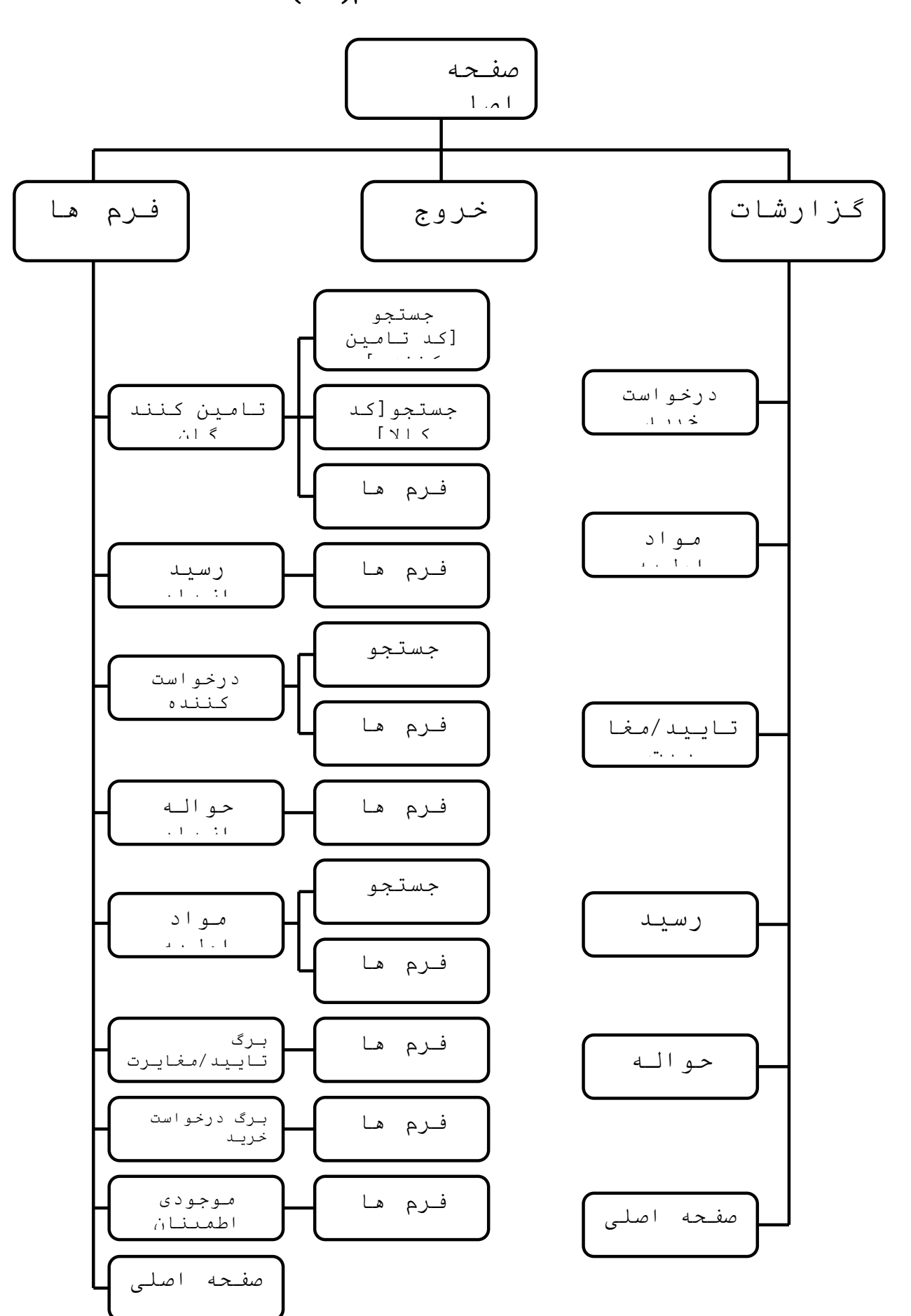

### نحوه استفاده کاربر از سیستم ( تشریح Story Board )

| ز _ منحہ املی                                                              |  |
|----------------------------------------------------------------------------|--|
| انبلر - موجودی شرکت تشوید<br>انبلر - موجودی شرکت تشوید<br>قرارشات<br>آخریج |  |
| Rocord: 14 4 * P PF of 1                                                   |  |

در صفحه اصلی سه کلید مشاهده می شود: فرم ها، گزارشات ، خروج ( شکل ۱)

شكل ۱ - صفحه اصلى

### ۱ ـ فرم ها :

با كليك كردن بر روى كليد فرم ها وارد صفحه فرم ها مى شويم كه شامل كليدهاى تامين كننده، رسيد، درخواست كننده ، حواله ، مواد اوليه ، برگ تاييد/مغايرت ، برگ درخواست خريد ، موجودى اطمينان و صفحه اصلى مى باشد( **شكل ٢**)

| <b>1</b> | 🛽 🗖 💶 فرم ها                                          |
|----------|-------------------------------------------------------|
|          | مواد اونو<br>رسید<br>در خدارت کننده<br>در خدارت کننده |
| خريد     | درخواست کننده برک درخواست<br>حواله موجودی اطم         |
|          | Record:                                               |

شکل ۲ ـ فرم ها

برای ورود به هر یک از گزینه ها باید روی کلید آن گزینه کلیک کرد

۱-۱ تامین کننده :

با کلیک بر روی گزینه تامین کننده فرم مربوط به تامین کننده گشوده می شود (**شکل ۱-۱-۱**)

| Ele Edit Yew Insert Fo                            | 2]<br>nat Bacards Itols Window Help<br>• 9 • B Z U E E E E 20. 2. 4. 2. 2<br>• 10. • 9 • 2. 1. 1. 1. 1. 1. 1. 1. 1. 1. 1. 1. 1. 1. | Type expession for help • _ d                                                                                  |
|---------------------------------------------------|----------------------------------------------------------------------------------------------------|----------------------------------------------------------------------------------------------------|
| جستبر [ ک نامن کللہ ]<br>جستبر [ ک کلا ]<br>فرمها | کشور کدیستی<br>استان تنفکس<br>شهر آذرسا الکترونیکی<br>خیابان                                                                       | ئد تامین کنیده<br>نام تامین کنیده                                                                              |
|                                                   | کالا واحد کالا توظیعات                                                                                                    | كدكلا 100                                                                                                    |
|                                                   |                                                                                                    | Construction of the second second second second second second second second second second second second second |

شکل ۱-۱-۱- تامین کننده

با گشوده شدن فرم کاربر می تواند اطلاعات را در محل های مورد نظر وارد کند همچنین در این فرم ۳ کلید وجود دارد با عناوین جستجو [کد تامین کننده]، جستجو [ کد کالا] و فرم ها .

- در منوی کد تامین کننده، کد تامین کننده مورد نظر تا ده رقم وارد می شود . کد تامین کننده
  برای هر تامین کننده نقش منحصر به فرد ی دارد .
  - × در منوی نام تامین کننده نام تامین کننده مورد نظر تا ۲۰ کار اکتر أورده می شود .
- × منو های کشور، استان، شهر، خیابان، کد پستی مربوط به آدرس تامین کننده مورد نظر می باشد که باید به ترتیب حد اکثر تا ۱۲، ۱۲، ۱۵، ۲۰و ۲۱کار اکتر وارد قسمت مختص آن می شود.
- x منوی تلفکس مربوط به شماره تلفکس تامین کننده میباشد که باید حداکثر تا ۱۵ کار اکتر وارد شود.
- ۲۰ منوی پست الکترونیکی آدرس ایمیل تامین کننده مورد نظر است که باید حداکثر تا ۳۰
  کاراکتر وارد شود.

- × در منوی کد کالا، کد کالاهایی که از تامین کننده مورد نظر فراهم می گردد آورده می شود.
  کد کالا شماره ای است که هر کالا با آن شناسائی می شود و باید حداکثر تا ۸ کار اکتر وارد شود.
- ۲۰ در منوی نام کالا ، نام کالای مربوط به هر کد کالای وارد شده در آن ردیف حداکثر تا ۲۰
  کاراکتر آورده می شود.
- در منوی واحد کالا واحد سنجش آن کالا حداکثر تا ۸ کار اکتر آورده می شود مثل KG ، تن،
  متر مربع و...
- × در منوی توضیحات اطلاعاتی نظیر مدت تحویل حداکثر تا ۱۰۰ کار اکتر أورده می شود.
- × کلید جستجو [تامین کننده] برای یافتن اطلاعات مربوط به تامین کننده خاص است، چنانچه بخواهیم جستجو بر اساس کد تامین کننده صورت گیرد.برای جستجو روی این کلید کلیک کنید، پنجره ای باز می شود (شکل ۲-۱-۱)که باید کد تامین کننده وارد آن شود و سپس دکمه OK و یا در صورت انصراف دکمه Cancel را کلیک کرد.

| Enter Paramete        | r Value 🛛 💽 🛃 |
|-----------------------|---------------|
| ین کننده را وارد کنید | کد تاه        |
| [                     |               |
|                       | and the set   |
|                       |               |

شکل ۲\_۱\_۱

× کلید جستجو [کد کالا] برای یافتن برای یافتن اطلاعات مربوط به تامین کننده خاص است،
 چنانچه بخواهیم جستجو بر اساس کد کالا صورت گیرد. برای جستجو روی این کلید کلیک
 کنید ، پنجره ای باز می شود (شکل ۳-۱-۱)که باید کد کالا وارد آن شود و سپس دکمه OK
 و یا در صورت انصراف دکمه Cancel را کلیک کرد.

| Enter Parameter Va   | alue 🛛 😢 🔀 |
|----------------------|------------|
| کد کالا را وارد کنید |            |
|                      |            |
|                      |            |
| OK                   | Cancel     |

شکل ۳-۱-۱ ۲ باکلیک برروی کلید فرم ها به صفحه فرم ها باز می گردد

#### ۲-۱رسید :

با کلیک بر روی گزینه رسید فرم مربوط به رسید گشوده می شود (**شکل ۱-۲-۱**) و می توان اطلاعات هر رسید را وارد فرم کرد، همچنین کلیدی با عنوان فرم ها وجود دارد.

| قرم ها            |             |                                     | نويه کننده |           |             | نامین کننده | 15                  |
|-------------------|-------------|-------------------------------------|------------|-----------|-------------|-------------|---------------------|
|                   |             |                                     |            |           |             | سقول جريد   |                     |
| and the second of | a second by |                                     |            | SHE SSTU  | مقدار گاللا | 198.18      | -                   |
| And starting      |             | نوهيمات                             |            | and 10113 |             |             |                     |
| •                 |             | نوضيحات                             |            |           |             |             | STO-32              |
| <u>• [</u>        |             | نوهيمات                             |            |           |             |             | South and a         |
| • [               |             | نوضيحات                             |            |           | <u> </u>    |             | Chicas Southernal L |
| Record: 14 (      | v i P D     | <u>نوخييمات</u><br>(≉ه + ( <b>]</b> |            |           |             |             | AUTON NO. AND AUTON |

- × در منوی شماره رسید، شماره مورد نظر حداکثر تا ۸ کار اکتر وارد می شود . شماره رسید منحصر به فرد کننده هر رسید می باشد و برای هر شماره رسید هر یک بار اطلاعات وارد می شود.
- × در منوی کد تامین کننده ، کد تامین کننده ای که رسید برای آن صادر شده است تا ۸ کار اکتر وارد می شود .
  - × منوی تاریخ به صورت YYYY/MM/DD می باشد در DD روز باید به صورت دو رقمی وارد شود، در MM ماه به صورت دو رقمی وارد می شود و در YYYY سال به صورت کامل و چهار رقمی وارد می شود ( بطور مثال ۰۸/ ۰۴/ ۱۳۸۵ ).
- × در منوی تهیه کننده نام تامین کننده رسید مورد نظر حداکثر تا بیست کار اکتر وارد می شود.
  - ۲۰ در منوی مسئول خرید چنانچه رسید برای کالا های داخلی صادر شود نام مسئول تا ۲۰
    کاراکتر وارد می شود.
- × در منوی مسئول بازرگانی خارجی چنانچه رسید برای کالاهای خارجی صادر شود نام مسئول بازرگانی خارجی تا ۲۰ کاراکتر وارد می شود، به عبارت دیگر یا مسئول خرید یا مسئول بازرگانی خارجی پر می شود.
  - ۲۰ در منوی تائید کننده نام مسئول بر رسی صحت اطلاعات ثبت شده در رسید حداکثر تا ۲۰
    کار اکتر وارد می شود.

- × در منوی مدیر مالی نام مدیر مالی حداکثر تا ۲۰ کار اکتر وارد می شود.
- × در منوی کد کالا، کد کالاهای که رسید برای آنها صادر شده است حداکثر تا ۸ کار اکتر وارد می شود .
- × در منوی مقدار کالا مقدار کالای وارد شده که رسید برای آن کالاها صادر شده است حداکثر
  ۳۲ کاراکتر وارد می شود.
  - × در منوی واحد کالا معیار سنجش کالا نظیر kg ، تن و عدد وارد می شود.
  - × در منوی توضیحات اطلاعات خاص که باید مد نظر قرار گیرد حداکثر تا ۱۰۰ کار اکتر وارد می شود .
    - × کلید فرم ها در فرم تامین کننده شرح داده شده است.

#### ۲-۱ در خواست کننده :

با کلیک بر روی کلید در خواست کننده فرم در خواست کننده باز می شود ( **شکل ۱-۳-۱** ) با گشودن فرم در خواست کننده می تواند اطلاعات را در محلهای مورد نظر وارد کند. همچنین این فرم شامل دو کلید جستجو و فرم ها می باشد.

|         | کد درخواست کننده          |
|---------|---------------------------|
| جستجو   | تام واحد درخواست کننده    |
| فرم ها  | مسئول واحد درخواست گننده  |
|         | کد گالا واحد کالا توضیحات |
|         |                           |
|         |                           |
|         |                           |
|         |                           |
| Record: | 1 • • • of 1              |

- ۲ در منوی کد در خواست کننده کد واحدهایی که امکان در خواست کالا دارند حداکثر تا ۱۰
  کار اکتر وارد می شود .
- × در منوی مسئول واحد درخواست کننده ، نام مسئول واحد درخواست کننده حداکثر تا ۲۰
  کار اکتر وارد می شود. در پر کردن این قسمت باید به کد واحد درخواست کننده توجه داشته باشیم.

فناوري اطلاعات

مدرس: كاظمى

- در منوی نام واحد در خواست کننده ، نام مربوط به هر کد درخواست کننده وارد شده در آن
  ر دیف حداکثر تا ۲۰ کار اکتر وارد می شود.
  - در منوی کد کالا کد کالاهایی وارد می شود که تا کنون توسط در خواست کننده مورد نظر
    در خواست شده است
    - × منوی توضیحات و واحد کالا در فرم رسید و تامین کننده شرح داده شده است.
  - جستجو برای یافتن اطلاعات مربوط به درخواست کننده هایی است که کالای خاصی را
    درخواست کرده اند . برای این کار با کلیک روی کلید جستجو پنجره ای باز می شود

( شکل ۲-۳-۱) کد کالای مورد نظر را وارد کرده و ok می زنیم و یا در صورت انصراف cancel می کنیم.

| Enter   | Parameter \   | /alue 🛛 🔁 🔀 |
|---------|---------------|-------------|
| رد کنید | کد کالا را وا |             |
| L       |               |             |
|         | ок            | Cancel      |

شکل ۲-۳-۱

× کلید فرم ها در فرم تامین کننده شرح داده شده است.

۴-۱ حواله :

با کلیک بر روی کلید حواله فرم مربوط به حواله گشوده می شود ( **شکل ۱-۴-۱** ) و می توان اطلاعات هر حواله را وارد فرم کرد، همچنین کلیدی با عنوان فرم ها وجود دارد.

| فرم ها          |                            |               |
|-----------------|----------------------------|---------------|
|                 | تهيه کننده                 | لپر t 🗆       |
|                 |                            | البارة 🗆      |
|                 |                            | اسر ۲         |
| توضيحات         | الا مقدار کالا واحد کالا   | کد کالا نام ک |
| •               |                            |               |
|                 |                            |               |
|                 |                            |               |
| Record: 🔣 4 🗾 1 | + [ <b>H</b> ]) ≑ of 1 [6] | - J (a)       |
|                 |                            |               |

شکل ۱-۴-۱- حواله انبار

× کلید فرم ها در فرم تامین کننده شرح داده شده است.

### ۵-۱ مواد اولیه :

با کلیک بر روی کلید مواد اولیه فرم مربوط به حواله گشوده می شود ( **شکل ۱-۵-۱** ) و می توان اطلاعات هر ماده اولیه را وارد فرم کرد، همچنین کلیدهایی با عناوین جستجو و فرم ها وجود دارد.

|   |        |                                                                                                    |           |              | ړليه     | ۷ 🗆 🖃 مواد او |
|---|--------|----------------------------------------------------------------------------------------------------|-----------|--------------|----------|---------------|
|   |        | توضيحات                                                                                                    | واحد ګالا | مقدار موجودی | نام کالا | کد کالا       |
|   |        |                                                                                                    |           |              | ]        |               |
|   |        |                                                                                                    |           |              |          |               |
|   |        | and the second second second second second second second second second second second second second second second |           | ]            |          |               |
|   |        |                                                                                                    |           |              |          | ]             |
|   | فرد ها | جستحو                                                                                                    |           |              |          |               |
| ~ |        |                                                                                                    |           |              |          | <b>.</b> .    |
|   |        |                                                                                                    | Reco      | rd: 14 4     |          | ofA           |

#### شکل ۱ ـ ۵ ـ ۱ ـ مواد اولیه

فناوري اطلاعات

مدرس: كاظمى

- × در منوی کد کالا، کد کالای جدیدی که وارد انبار شده و قصد اضافه کردن آن را به لیست
  داریم حداکثر تا ۸ کار اکتر وارد می شود .
  - × در منوى نام كالا مطابق با شرح نام كالا در فرم تامين كننده عمل مي شود .
- × در منوی مقدار موجودی، مقدار موجودی بروز شده که با توجه به رسید ها و حواله های
  صادره بدست آمده حداکثر تا ۶ کار اکتر وارد می شود.
  - × شرح منوی واحد کالا در فرم تامین کننده آورده شده است.
- × در منوی توضیحات ، توضیحاتی نظیر شرایط نگهداری ، داخلی یا خارجی بودن منبع تامین
  و در صورت وجود استاندارد های مورد نظر تا ۱۰۰ کار اکتر ثبت می شود.
- × کلید جستجو جهت سهولت در دستیابی به اطلاعات کالای مورد نظر و یا به روز رسانی
  کالاهای ورودی یا خروجی استفاده می شود، برای این کار روی کلید جستجو کلیک کنید
  پنجره ای (شکل ۲ ۵ ۱) باز می شود ، کد کالای مورد نظر را تا ۸ کار اکتر وارد می کنیم.
  - × کلید فرم ها در فرم تامین کننده شرح داده شده است.

| کد کالا را وارد کنید | کد کالا را وارد کنید | Enter Parameter      | Value 🙎 |
|----------------------|----------------------|----------------------|---------|
|                      |                      | کد کالا را وارد کنید |         |
|                      |                      |                      |         |

۲-۱ برگ تائید/ مغایرت :
 ۱-۲ برگ تائید/ مغایرت فرم مربوط به برگ تائید/ مغایرت گشوده می شود .
 ( شکل ۱-۶-۱ ) و می توان اطلاعات هر برگ تائید/ مغایرت را وارد فرم کرد، همچنین کلیدی .
 با عنوان فرم ها وجود دارد.

مدرس: كاظمى

|              |                        |                      | ہ ۔ برگ تایید(مغایرت |
|--------------|------------------------|----------------------|----------------------|
|              | _                      | تاريخ فره            | شعاره فرم            |
| أحرم ها      | a second a second      | ·····                | افلام داخلی 🔲        |
|              |                        | کید 🗆                | اقلام خارجي 🔲        |
|              | لوطيحات                | واحد گالا مقدار گالا | בר באל חמצוע         |
|              |                        |                      |                      |
|              |                        |                      |                      |
| Record: 14   | 1   b (b1 )++ of 1     | 6                    | =)^ (a)              |
| Record: IC + | 1 b 👪 b+ of 1          | 6                    | =(3)                 |
| Record: If + | ۱ او ۱۰ <b>۱۱</b> او ۱ | هستون خريد           | ه ایر باردگانی خارجی |

شکل ۱-۶-۱- برگ تائید/ مغایرت

- × در منوی شماره فرم، شماره فرم مورد نظر تا ۸ کاراکتر وارد می شود . شماره فرم منحصر کننده هر برگ تایید/مغایرت می باشد و باید برای هر شماره فرم یکبار اطلاعات وارد شود یعنی نباید دو برگ تایید/مغایرت با یک شماره فرم وجود داشته باشد.
  - × در منوی تاریخ، تاریخ تهیه فرم وارد می شود که در فرم رسید شرح داده شده است.
  - در منوی اقلام داخلی چنانچه اقلام داخلی باشد تیک زده می شود اگر اقلام خارجی باشد در
    منوی اقلام خارجی تیک زده می شود.
  - اگر اقلام به تایید کنترل کیفیت و بخش کنترل ورود و خروج کالا برسد در منوی تایید و در غیر اینصورت در منوی رد تیک زده می شود.
    - × منو های مسئول خرید و مدیر بازرگانی در فرم رسید شرح داده شده است.
    - ۲۰ در منوی تحویل گیرنده، نام فردی که برگه تایید/مغایرت به او تحویل شده حداکثر تا ۲۰
      کاراکتر آورده می شود.
- در منوی کد کالا، کد کالاهای که برای تایید تحت بررسی بوده اند حداکثر تا ۸ کار اکتر و ارد می شود .
  - × منو های نام کالا، واحد کالا و مقدار کالا در فرم حواله شرح داده شده است.
- در منوی توضیحات دلایل رد کالا شرح داده شود و ذکر گردد از سوی واحد کنترل کیفیت
  بوده و یا بخش ورود و خروج کالا.

× کلید فرم ها در فرم تامین کننده شرح داده شده است.

۷-۱ برگ درخواست خرید :

با کلیک بر روی کلید برگ در خواست خرید فرم برگ درخواست خرید گشوده می شود. (شکل۱-۷-۱) با گشوده شدن فرم برگ درخواست خرید کاربر میتواند اطلاعات مورد نظر را در محل خودشان وارد کند و همچنین در این فرم کلید فرم ها وجود دارد.

| فريدها      |        |            | واست    | יונע גני |      |              | ست<br>ريد داخلي      | شماره درخوا<br>درخواست خر |      |
|-------------|--------|------------|---------|----------|------|--------------|----------------------|---------------------------|------|
| فات         | نوهب   | راحل تطويل | ندويل م | مهلت ت   | واحد | لیا<br>مقدار | يو خارجي<br>نام کالا | درخواست کر<br>کنا کالا    | زديف |
|             |        | 1.34       |         |          |      |              |                      |                           | ·    |
|             |        |            |         |          |      |              | )                    |                           | •    |
| ecord [M] + | i > [N | ] + of (   |         |          |      |              |                      |                           | •    |

شکل۱-۷-۱- برگ در خواست خرید

- × در منوی شماره درخواست ، شماره درخواست مورد نظر حداکثر تا ۸ کار اکتر وارد می شود . شماره درخواست خرید منحصر به فرد کننده هر برگ درخواست خرید می باشد یعنی نباید دو برگ درخواست خرید با یک شماره درخواست داشته باشیم.
- × در صور تیکه کالای در خو استی داخلی باشد در منوی در خو است خرید داخلی تیک زده
  می شود و اگر کالای در خو استی خارجی باشد در منوی در خو است خرید خارجی تیک
  زده می شود.
- × در منوی تاریخ درخواست ، تاریخ انجام درخواست آورده می شود که نحوه وارد کردن
  ۲ تاریخ در فرم رسید شرح داده شده است.
  - × در منوی ردیف شماره هر رکورد حداکثر تا ۲ کار اکتر وارد می شود.
  - × در منوی کد کالا، کد کالاهای درخواستی حداکثر تا ۸ کار اکتر آورده می شود.
    - × منو های نام کالا، مقدار و واحد در فرم حواله شرح داده شده است.

فناوري اطلاعات

مدرس: كاظمى

- در منوی مهلت تحویل حداکثر زمانی که باید کالاهای درخواستی وارد انبار شوند، وارد
  می شود و نحوه وارد کردن تاریخ در فرم رسید شرح داده شده است.
- در منوی مراحل تحویل دوره هایی که کالای درخواستی باید طی آن تحویل شوند وارد
  می شود،به عنوان مثال کالا باید در طی ۲ دوره و در هر بار ۲۰ عدد تحویل شود.
- × در منوی توضیحات ، اطلاعاتی مربوط به در خواست ها آورده می شود، نظیر امکانات
  یا شرایطی که باید کالای در خواستی داشته باشد.
  - × در منوی مدیر مالی نام مدیر مالی حداکثر تا ۲۰ کاراکتر وارد می شود.
  - × منو های مدیر بازرگانی خارجی و مسئول خرید در فرم رسید شرح داده شده است.
    - × کلید فرم ها در فرم تامین کننده شرح داده شده است.

۸-۱ موجودی اطمینان :

با کلیک بر روی کلید موجودی اطمینان فرم مربوط به موجودی اطمینان گشوده می شود، (شکل۱-۸-۱) با گشوده شدن فرم موجودی اطمینان کار بر می تواند اطلاعات را در محل های مورد نظر وارد کند همچنین در این فرم ، کلید فرم ها وجود دارد.

|   | فرم ها      |           | ناريخ فرم         |            | سفاره فرم |
|---|-------------|-----------|-------------------|------------|-----------|
|   |             |           |                   |            | په کننده  |
|   | ودی اطمینات | مقدار موج | رده ۸ رده 8 رده ۲ | نام کالا   | کد ګالا   |
| • | •           |           |                   | Net a stra |           |
|   |             |           |                   |            |           |
|   |             | 1 111 41  |                   |            |           |

شکل ۱-۸-۱ - موجودی اطمینان

- در منوی شماره فرم، شماره فرم موردنظر حداکثر تا ۸ کاراکتر وارد می شود، شماره فرم
  منحصر به فرد کننده فرم موجودی اطمینان است.
  - × در منوی تاریخ فرم ، تاریخ تنظیم فرم آورده می شود که نحوه وارد کردن تاریخ در فرم رسید شرح داده شده است.

فناوري اطلاعات

```
مدرس: كاظمى
```

- × در منوی تهیه کننده ، نام فردی که موجودی اطمینان را محاسبه کرده تا ۲۰ کار اکتر وارد
  می شود.
  - × در منوی کد کالا ، کد کالایی را که موجودی اطمینان برای ان محاسبه شده حداکثر تا ۸
    کاراکتر وارد می شود .
    - × منوی نام کالا در فرم تامین کننده شرح داده شده است.
- x در منو های رده، رده هریک از اقلام تیک زده می شود، چنانچه اقلام به رده A ، B و یا C تعلق داشته باشد، تیک مربوط به آن رده زده خواهد شد.
  - در منوی مقدار موجودی اطمینان، مقدار موجودی اطمینان محاسبه شده بر ای کالای مورد
    نظر وارد می شود.
    - × کلید فرم ها در فرم تامین کننده شرح داده شده است.

فناوري اطلاعات

مدرس: كاظمى

### ۲ ـ گزارشات:

با کلیک کردن بر روی کلید گزارشات وارد صفحه گزارشات می شویم که شامل کلیدهای درخواست خرید، مواد اولیه، تایید/مغایرت، رسید، حواله می باشد.( **شکل ۳**)

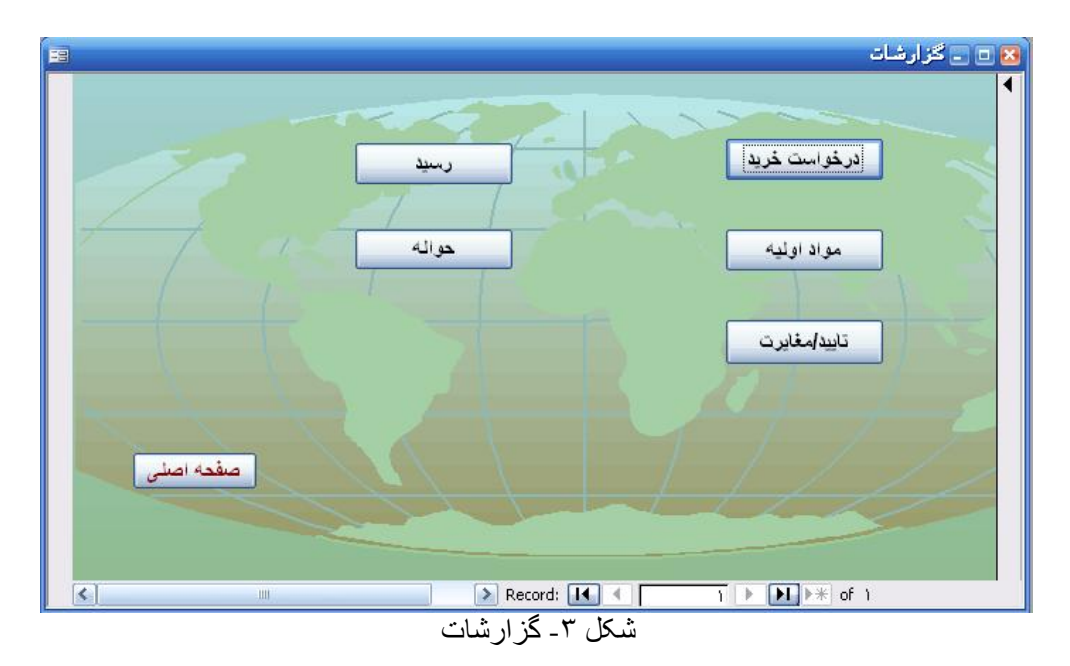

### ۱-۲- در خواست خرید :

کار بر با کلیک بر روی کلید در خواست خرید گزارشات درخواست خرید را که آماده پرینت است مشاهده می کند. (شکل ۱-۱-۲)

در این گزارش اطلاعات درخواست خرید های صورت گرفته آورده می شود که شامل: شماره در -خواست ، تاریخ درخواست، خارجی یا داخلی بودن کالای درخواستی ، مسئول خرید، مدیر بازرگانی خارجی،مدیر مالی،کد کالا،نام کالا،مقدار سفارش داده شده،واحد، مهلت تحویل و توضیحات می باشد.

|                              |                                                                              |            |                      |          | )•:•                 | رخواست               | شمار ه د       |
|------------------------------|------------------------------------------------------------------------------|------------|----------------------|----------|----------------------|----------------------|----------------|
| درخواست ۱۳۸۵٬۰۷٬۱۲           | ئارىخ                                                                        |            |                      |          | :•                   | إست كننده            | درخو           |
| ازرگانی خارجی :آفای کربلاپے، | ، خربد : آفای دادا شی مدیر باز رگانی خارجی : آفای کربلاپ<br>مالی : آفای بخشی |            | سئول خرر<br>دہر مالی | 100 E    | .داخلی [2<br>خارجی [ | است خرید<br>است خرید | درخوا<br>درخوا |
| نوضبحات                      | مراحل نحوبل                                                                  | مهلت نحوبل | مقدار                | واحد     | نام کالا             | کد کالا              | رديف           |
| بكباره نحويل داده شود        |                                                                              | ۱۳۸۵/۰۷/۱۴ | ۳.                   | شاخه     | ل <i>و</i> له مسی    | 1                    | ١              |
|                              |                                                                              | ۱۳۸۵/۰۷/۲۰ | 1.                   | مئر مربع | عايق                 | ነእንቸ                 | ۲              |
|                              |                                                                              | 1879/2011  | ٨                    | شاخه     | لوله فولادي          | 10                   | ٣              |

گزارش درخواست خرید

شکل۱-۱-۲- گزارش درخواست خرید

فناوري اطلاعات

مدرس: كاظمى

۲-۲- مواد اوليه :

کار بر با کلیک بر روی کلید مواد اولیه گزارشات مواد اولیه را که آماده پرینت است مشاهده می کند. (**شکل ۱-۲-۲**) در این گزارش مربوط به مواد اولیه آورده می شود که شامل:کد کالا، نام کالا، مقدار موجودی فعلی

از هر کالا، واحد کالا و توضیحات می باشد.

# گزارش مواد اولیه

| توضيحات                            | واحد كالا | مقدار موجودى | نام كالإ    | کد کالا |
|------------------------------------|-----------|--------------|-------------|---------|
| هر سَاخه ۶ مَرَری                  | شاخه      | <b>Έ</b> ιν  | لوله مسي    | 1       |
| خارجى                              | عرز       | ١٧           | موثور فاسب  | 1881    |
|                                    | كبلو      | ۵۰           | ضد زنگ      | 1 * * 5 |
|                                    | مئر مربع  | * • • •      | ور ف فولادي | 1٣      |
|                                    | مئر مربع  | ቸላላ          | عايق        | ነላላቸ    |
| ەر شاخە ۶ مىر                      | شاخه      | ۳۲.          | لوله فولادي | ١٠٠٥    |
| هر بعدَه سَامل ۲۰۰ بِيج و مهره اعت | بسكه      | ٣、           | «چومهره     | 17      |

شکل ۱-۲-۲ گزارش مواد اولیه

۲-۳- تائید / مغایرت :

کار بر با کلیک بر روی کلید تائید / مغایرت گز ارشات تائید / مغایرت را که آماده پرینت است مشاهده می کند.(**شکل ۱-۳-۲**)

در این گزارش اطلاعات مربوط به رد یا پذیرش کالاها آمده است و شامل : شماره فرم ، تاریخ فرم ، رد ، تایید ، اقلام داخلی ، اقلام خارجی ، مدیر بازرگانی خارجی ، مسئول خرید ، تهیه کننده ، تحویل گیرنده ،ردیف ، کد کالا، نام کالا ، واحد کالا ، مقدار کالا و توضیحات است.

مدرس: كاظمى

# گزارش تایید/مغایرت

|             |               |                        |               | )             | شماره فرم : |
|-------------|---------------|------------------------|---------------|---------------|-------------|
| ۱۳۸۵/۰۸/۱۰  | ئاريغ فرم     |                        |               |               |             |
| أفاى رحبمى  | نهبه کننده:   | , خارجى : آفاى كربلابى | مدىر بازرگانى | افلام خارجی 🗌 | رد 🗆        |
| آقای عنابنی | ئحوبل گېرنده: | نرېد : آفای دادشی      | مسئول خ       | افلام داخلی 🗹 | ئابېد 🗹     |
|             |               |                        |               |               |             |
| ئوضبدات     | واحد كالا     | مقدار كالا             | نام کالا      | کر کالا       | ردېف        |
| اره         | کل            | ٨٠                     | سېم           | 1             | 1           |
| اره         | کل            | ١٢                     | مبخ           | 11            | ۲           |

شکل ۱-۳-۲ - گزارش تایید/ مغایرت

کل

ارە

۴۰

کابل

1115

۳

۲-۲ رسید :
 کار بر با کلیک بر روی کلید رسید گزارشات رسید را که آماده پرینت است مشاهده می کند .
 (شکل ۱-۲-۲)
 در این گزارش اطلاعات مربوط به کالاهای ورودی به انبار آورده شده است و شامل: شماره رسید،
 کد تامین کننده ، تاریخ رسید ، مسئول خرید ، مسئول بازرگانی خارجی ، تائید کننده ، مدیر مالی ، کد
 کالا ، مقدار کالا و توضیحات می باشد .

| نزارش رسید                                                                  | Ś                                                                                                   |                             |
|-----------------------------------------------------------------------------|----------------------------------------------------------------------------------------------------|-----------------------------|
|                                                                             | اره رسید : ۱۰                                                                                       | شم                          |
| ئاريخ رسيد ۱۳۸۵٬۰۸٬۰۳<br>نائيد کننده : آفای جوادی<br>مدنير مالي : آفای بخشي | ئامېن كنندە : ۱۱۳۴<br>4 كنندە : أقاى دسنى<br>لول خرېد : أقاى دادا شى<br>ول باز رگانى : أقاى كرېلابى | کد ز<br>نهب<br>مسئر<br>مسئر |
| واحد كالا مغار كالا                                                         | کد کالا ئوضىدات                                                                                     |                             |
| شاخه ۲۰۰                                                                    | 1                                                                                                   |                             |
| عزز ۲                                                                       | 1.01                                                                                                |                             |
| کېلو ۱۰                                                                     | 1                                                                                                   |                             |

شکل ۱ ـ ۴ ـ ۲ ـ گزارش رسید

فناوري اطلاعات

مدرس: كاظمى

۵-۲- حواله : كار بر با كليك بر روى كليد حواله گزارشات حواله را كه أماده پرينت است مشاهده مي كند . (شکل ۱-۵-۲) در این گزارش اطلاعات مربوط به کالاهای خروجی از انبار آورده شده است و شامل اطلاعات زیر است : شمار ه حواله ، انبار ۱ ، انبار ۲ ، انبار ۳ ، تاریخ حواله ، تهیه کننده ، مدیر تولید ، تایید کننده ، كد كالا ، نام كالا ، مقدار كالا ، واحد كالا و توضيحات .

|                          | ش حواله                             | حزاره       |                                                                |                           |
|--------------------------|-------------------------------------|-------------|----------------------------------------------------------------|---------------------------|
|                          |                                     |             | واله : ۴                                                       | شمار ه حو                 |
| ناريخ حواله : ۱۳۸۵،۰۹،۰۷ | انبار ۱ ☑<br>انبار ۲ □<br>انبار ۳ □ |             | کلندہ : آقای حسنی<br>کلندہ : آقای جوادی<br>نولید : مهندس جمالی | نهبه ،<br>نائبد ،<br>مدیر |
| ئو <b>ض</b> بدات         | مقدار کالا                          | واحد كالا   | نام کالا                                                       | کد کالا                   |
|                          |                                     | شاخه        | لوله مسی                                                       |                           |
|                          | <u>۲</u>                            | عدد<br>كدله | مونور ۱۵سب<br>صند زنگ                                          | 1                         |
|                          | ٨                                   | بسنه        | يبج و مهره                                                     | 1119                      |

\* 1.7 ۲ı

شکل ۱-۵-۲- گزارش حواله